• Die Richtlinie der GoBD ("Grundsätze zur ordnungsmäßigen Führung und Aufbewahrung von Büchern, Aufzeichnungen und Unterlagen in elektronischer Form sowie zum Datenzugriff") fordert u.a. auch die Erstellung von unveränderbaren und revisionssicheren Rechnungen. Hierbei unterstützt Sie Ihre Software ab der Version 06/2018 mit neu im Programm integrierten Funktionen.

### 1. Grundeinstellungen

#### Schritt 1: GoBD Aktvierung in den Stammdaten

Die GoBD-Funktionen sind ab der Version 06/2018 standardmäßig in den Stammdaten Register "GoBD" schon aktiv geschaltet.

| Honorarabreo                       | hnung leicht                               | gemacht - Pro                     | grammeinstel                    | lungen                                      |                          | ×    |
|------------------------------------|--------------------------------------------|-----------------------------------|---------------------------------|---------------------------------------------|--------------------------|------|
| GC                                 | ogrammeinste<br>)BD                        | ellungen                          |                                 |                                             |                          |      |
| Datenbank                          | Basisdaten                                 | Stammdaten                        | Adresstypen                     | Anreder GoBD                                |                          |      |
| GoBD                               |                                            |                                   |                                 |                                             |                          |      |
| Go<br>ur                           | )BD für Rechn<br>id Mahnunger              | ungen, Zahlun<br>1                | gen                             | aktiv seit: 12.06.                          | 2018                     |      |
| Mit der G                          | oBD-Einstellu                              | ng erstellte ne                   | ue Dokumente                    | sind unveränderba                           | r und                    |      |
| revisions                          | icher was den                              | GoBD Anford                       | erungen entsp                   | richt.                                      |                          |      |
| Weitere H<br>Bereich               | linweise zu de                             | n neuen GoBD                      | Funktionen f                    | inden sie in unserei                        | m FAQ                    |      |
| unter <u>ww</u>                    | w.faq.weka.d                               | e beim Produkt                    | der Honorara                    | brechnung leicht g                          | emacht.                  |      |
| GoBD-An<br>die Archiv<br>Steuerber | forderungen a<br>rierung elektro<br>rater. | an Ihre innerbe<br>onischer Dokur | trieblichen Ab<br>nente besprec | läufe, die Belegabla<br>hen Sie am besten r | age oder au<br>nit Ihrem | ch   |
|                                    |                                            |                                   |                                 |                                             |                          |      |
|                                    |                                            |                                   |                                 |                                             | Schli                    | eßen |

Mit aktiver GoBD Einstellung erstellte neue Rechnungen erhalten bei dem Ausdruck ein GoBD Merkmal und sind anschließend unveränderbar und revisionssicher in die Datenbank abgespeichert.

ШЕКА

# Schritt 2: Ihre Firmendaten in der neuen Rubrik "GoBD" in den Druckeinstellungen unter "Adresse 1" und "Adresse 2" einmalig eintragen

Beim Zugriff auf die Rechnungsseiten erhalten Sie folgende Warnmeldung, wenn Ihre Firmendaten noch nicht in den Druckeinstellungen hinterlegt wurden.

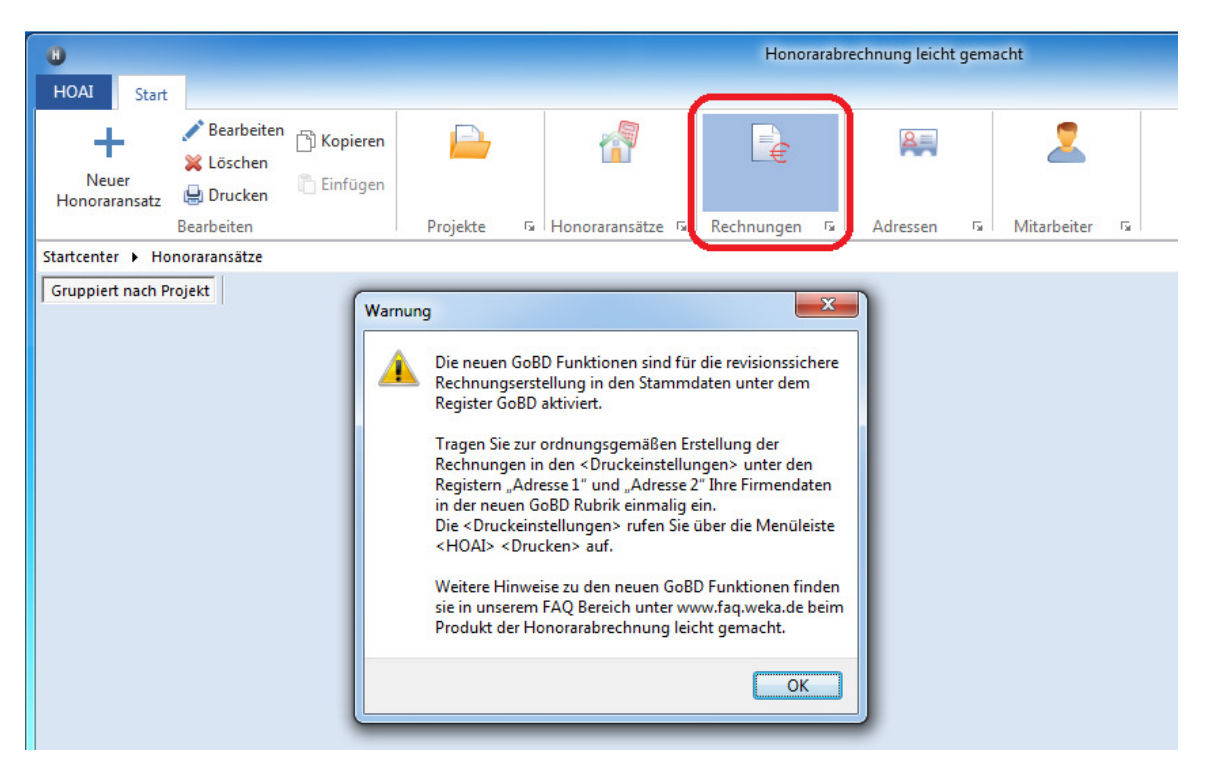

Rufen Sie die <Druckeinstellungen> über die Menüleiste <HOAI> <Drucken> auf

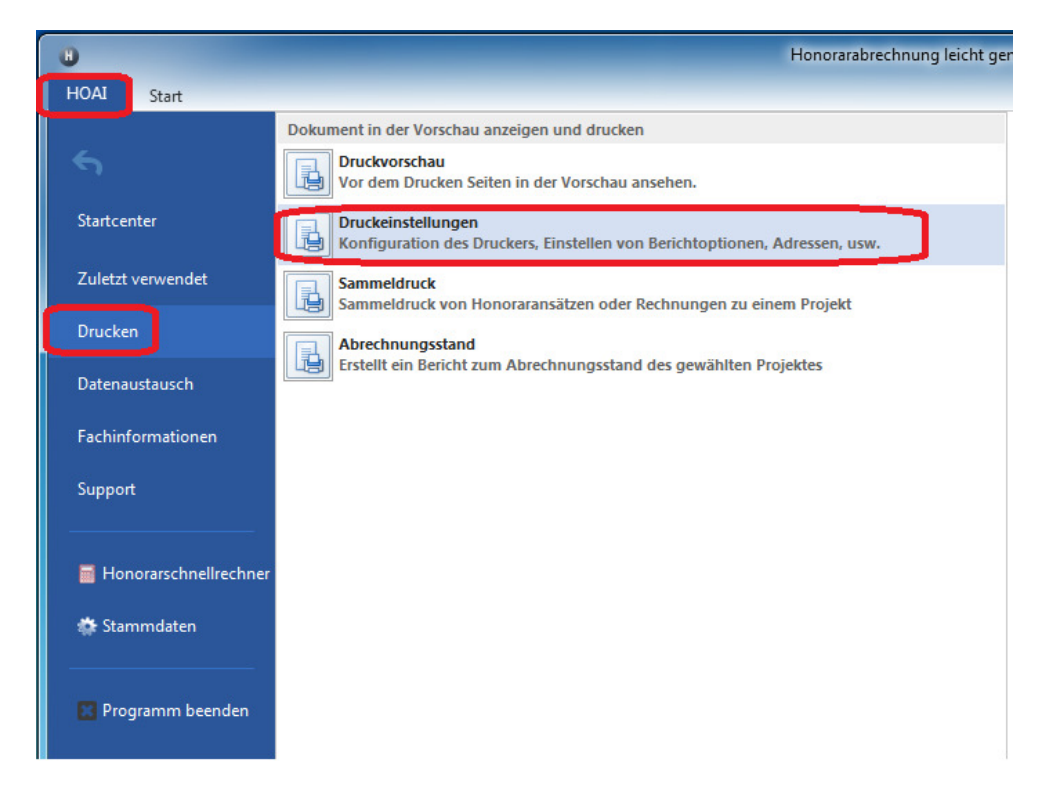

Wechseln sie auf die Register "Adresse 1" und "Adresse 2" und geben Ihre Firmendaten in der neuen GoBD Rubrik einmalig ein.

Diese GoBD Adressdaten werden bei der Rechnungsstellung im Hintergrund in die Datenbank mit abgespeichert und werden für einen späteren Export von Rechnungslisten benötigt.

|                                                                                                    |                         | x |
|----------------------------------------------------------------------------------------------------|-------------------------|---|
| Druckeinstellungen                                                                                            |                         |   |
| Allgemein Adresse 1 Adresse 2 Honoraransatz Teilleistungen Honorarrechr<br>Anschrift (Briefkopf - mehrzeilig) | nung Honoraransatz Frei | • |
| WEKA Media GmbH & CO. KG<br>Römerstraße 4 - 16 86438 Kissing                                                  |                         |   |
| Anschrift (über Auftraggeberadresse - einzeilig)                                                              |                         |   |
| Römerstraße 4 - 16, 86438 Kissing                                                                             | E 🗄 🗏 😐                 |   |
| Kopfzeile - Seite 2 - n (einzeilig nicht formatierbar)                                                        |                         |   |
| Römerstraße 4 - 16, 86438 Kissing                                                                             |                         | = |
| Fußzeile (mehrzeilig)                                                                                         |                         | - |
|                                                                                                    |                         |   |
| Fußzeile nur auf der 1. Seite ausgeben (unterdrückt die Seitennum. auf der 1. Seite)                          |                         |   |
| Steuernummer Umsatz-Steuernummer Steuernummer                                                                 |                         |   |
| GoBD                                                                                                    |                         |   |
| Firma                                                                                                    |                         |   |
| Straße                                                                                                    |                         |   |
|                                                                                                    |                         |   |
| 1070                                                                                                    | ОК                      |   |
|                                                                                                    |                         | _ |

### 2. Rechnungsstellung mit aktiven GoBD Funktionen

#### Erstellen von Rechnungen

Erstellen Sie wie gewohnt Ihre Rechnung und erzeugen die Druckvorschau der Rechnung.

Überprüfen Sie in der Druckvorschau Ihre Rechnung und nehmen gegegenfalls über die <Optionen> noch Änderungen der Druckbestandteile vor. Sie haben selbstverständlich auch die Möglichkeit die Druckvorschau zu schließen und im geöffnetem Rechnungsdialog die Rechnung anzupassen. Auch ein Löschen der Rechnung ist noch möglich.

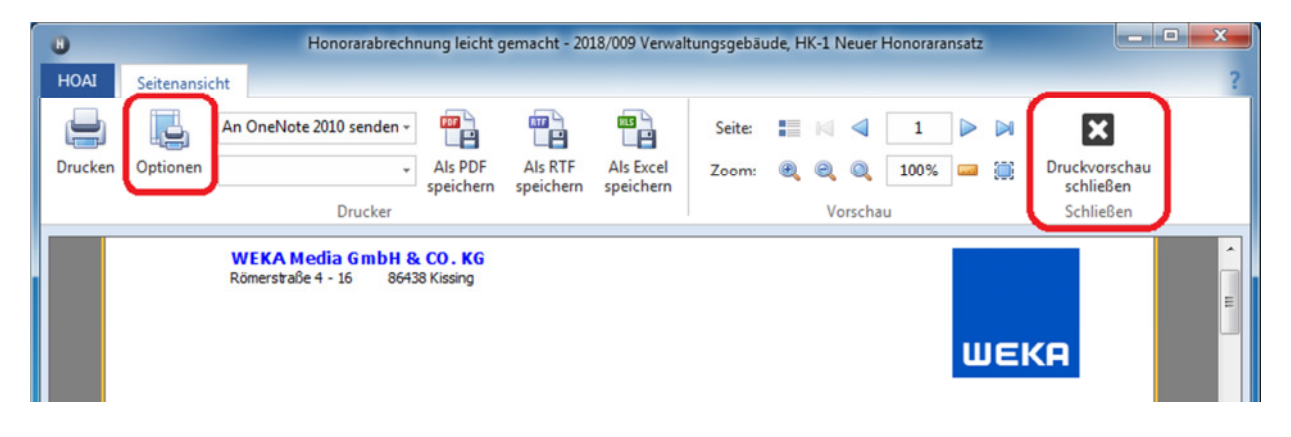

Wenn Sie aus der Druckvorschau den Ausdruck vornehmen erhalten Sie eine Sicherheitsabfrage. Nach Bestätigung wird die Rechnung erstellt und wird revisonssicher und unveränderbar in die Datenbank abgespeichert. Eine Änderung oder ein löschen der gedruckten Rechnung ist dann nicht mehr möglich.

| 0       | Honorarabrechnung leicht gemacht - 2018/009 Verwaltungsgebäude, HK-1 Neuer Honoraransatz                                                                                                    |                                         |
|---------|----------------------------------------------------------------------------------------------------|-----------------------------------------|
| HOAI    | Seitenansicht                                                                                                    | ?                                       |
| Drucken | An OneNote 2010 senden<br>Optionen Drucker Als PDF speichern Drucker Speichern Drucker Speichern Speichern Speiche | Druckvorschau<br>schließen<br>Schließen |
|         | WEKA Media GmbH & CO. KG<br>Römerstraße 4 - 16 86438 Kissing                                                                                                    | A E                                     |
|         | Warnung       Image: Constraint of the sector of the sector                                            | 209-00001                               |
|         | Fälligkeit 2                                                                                                    | 27.06.2018                              |
| -       | Zeitraum der 1<br>Leistungserbringung bis 1                                                                                                    | 1.062018<br>4.06.2018                   |
|         | 1. Abschlagsrechnung<br>für das Leistungsbild § 34 Gebäude                                                                                                    |                                         |

#### Editieren von gedruckten Rechnungen (Stornorechnung anlegen)

Sie können jederzeit die erstellte und gedruckte Rechnung wieder erneut ausdrucken. Ein Bearbeiten oder Löschen der Rechnung ist aber nicht mehr möglich. Sie erhalten beim Versuch die Rechnung zu Bearbeiten oder zu Löschen eine Hinweismeldung.

| 0                                                                             | Honorarabrechnung leicht gem                                                                                                    | acht - 2018/009 Verwa                   | ltungsgebäude               | _ <b>_</b> X         |
|-------------------------------------------------------------------------------|----------------------------------------------------------------------------------------------------|-----------------------------------------|-----------------------------|----------------------|
| HOAI Projekt                                                                  |                                                                                                    |                                         |                             | ?                    |
| H<br>Neue<br>Rechnung<br>Bearbeiten<br>Bearbeiten<br>Bearbeiten<br>Bearbeiten | pieren<br>1fügen<br>Honoraransätze 🕫 Rechnung                                                                                                    | gen 15 Schließe                         | en                          |                      |
| Startcenter + Projekte + Verwaltungsg                                         | ebäude 🕨 Rechnungen                                                                                                    |                                         |                             |                      |
| Rechnungen                                                                    |                                                                                                    |                                         |                             |                      |
| Honoraransatz Tvp R                                                           | echnungsnummer Rechnungsdatum                                                                                                    | / Fälliokeit                            | Betrag netto Mehrwertsteuer | Betrag brutto Status |
| HK-1 - Neuer Honoraransatz AR 20                                              | 018/009-00001 13.06.2018                                                                                                    | 27.06.2018                              | 6.825,00 € 19,00            | % 8.121,75 € Offen   |
| Information<br>Gr<br>sc<br>vv<br>zu                                           | en<br>28D Funktionen aktiv<br>19assungen nicht mehr möglich, da die R<br>hon gedruckt und GoBD konform abgesp<br>urde. Sie können die Rechnung erneut dru<br>r Rechnung eine Stornorechnung anlege | echnung<br>seichert<br>ucken oder<br>n. | 6.825,00 €                  | 8.121,75€            |
| • •                                                                           |                                                                                                    | ОК                                      | 0.020,00 0                  | ••••••               |
| Zahlungen                                                                     |                                                                                                    |                                         |                             |                      |
| Datum Betrag netto                                                            | MwSt. Betrag brutto                                                                                                    | Skonto                                  | Brutto skontiert            |                      |
|                                                                               |                                                                                                    |                                         |                             |                      |

Wenn Sie doch noch Änderungen in der Rechnung vornehmen müssen, können Sie zur erstellten Rechnung eine Stornorechnung anlegen und damit die Rechnung komplett ausbuchen. Sie haben damit die Möglichkeit anschließend die Rechnung neu zu erstellen.

Zum Anlegen einer Stornorechnung einfach die zu stornierende Rechnung markieren. Unterhalb wird dann der Button "!" aktiv (Neue Stornorechnung), worüber Sie die Stornorechnung als eigenständige Rechnung anlegen können.

| 0                                                        |                                                                             | Honorarabrechnung lei            | cht gemacht - 2018/009 | 9 Verwaltungsgebäude |                              | - 🗆 🗙      |  |
|----------------------------------------------------------|-----------------------------------------------------------------------------|----------------------------------|------------------------|----------------------|------------------------------|------------|--|
| HOAI Proj                                                | jekt                                                                        |                                  |                        |                      |                              | 1          |  |
| Neue<br>Rechnung                                         | Bearbeiten     Kopierei     Kopierei     Löschen     Drucken     Bearbeiten | n Annoraransätze 🕫 R             | Rechnungen 5           | Schließen            |                              |            |  |
| Startcenter ▶ Projekte ▶ Verwaltungsgebäude ▶ Rechnungen |                                                                             |                                  |                        |                      |                              |            |  |
| Rechnungen                                               |                                                                             |                                  |                        |                      |                              |            |  |
| Honoraransatz                                            | Tyn Rechnu                                                                  | nasnummer Rechnungs              | datum / Fälliokeit     | t Betrag petto N     | lebrwertsteuer Betran brutto | Status     |  |
| HK-1 - Neuer Ho                                          | noraransatz AR 2018/00                                                      | J9-00001 13.0 <del>6</del> .2018 | 27.06.2                | 018 6.825,00 €       | 19,00 % 8.121,               | 75 € Offen |  |
|                                                          |                                                                             |                                  |                        | 6 825 00 €           | 8 121 1                      | 75.E       |  |
|                                                          |                                                                             |                                  |                        | 0.025)00 0           |                              | •          |  |
|                                                          |                                                                             |                                  |                        |                      |                              |            |  |
| Neue Stornore                                            | choung                                                                      |                                  |                        |                      |                              |            |  |

Hinweis bei Rechnungen aus einem Honoraransatz:

Es kann nur zur letzten gestellten Rechnung aus einem Honoraransatz eine Stornorechnung angelegt werden.

Beim Anlegen einer Stornorechnung öffnet sich das Dialogfenster der neuen Stornorechnung.

Vergeben Sie für die Stornorechnung eine neue Rechnungsnummer. Sie können ggf. auch noch Voroder Schlussbemerkungen eingeben.

| Ho | norarabrechnung leicht ge | emacht - Rechnung     |                                                              |                           |
|----|---------------------------|-----------------------|--------------------------------------------------------------|---------------------------|
|    | 2018/009-00001 -          | 1. Stornorechnung von | 13.06.2018 zur Rechnung Nr. 2018/009-00001                   |                           |
| ſ  | Rechnungsdaten            |                       |                                                              |                           |
|    | Rechnungtyp               | 1. Stornorechnung     | <b>v</b>                                                     |                           |
|    | Rechnungsnummer           | 2018/009-00001        | Die Rechnungsnummer wird bereits verwendet!<br>Bitte ändern. |                           |
|    | Rechnungsdatum            | 13.06.2018 🗸          |                                                              |                           |
|    | Fällig bis                | 13.06.2018 👻          |                                                              |                           |
|    |                           |                       |                                                              |                           |
|    |                           |                       |                                                              |                           |
|    |                           |                       |                                                              |                           |
|    |                           |                       |                                                              |                           |
|    |                           |                       |                                                              |                           |
|    |                           |                       |                                                              |                           |
|    |                           |                       |                                                              |                           |
|    |                           |                       |                                                              |                           |
|    |                           |                       |                                                              |                           |
| S  | ichritt 1 von 3           |                       | Abbrechen << Zurüd                                           | Weiter >> ) Fertigstellen |

Nach Fertigstellung wird die Stornorechnung als eigene Rechnung angelegt. Sie erhält den Typ "STR". Der Status wird von der zu stornierenden Rechnung und der Stornorechnung auf "Storno" gestellt.

In der Stornorechnung werden die Rechnungsbeträge aus der zu stonierenden Rechnung ausgebucht. (erhalten negative Werte)

| )                |                                      |               |                      | Honorara  | brechnung | leicht gemach | t - 2018       | 3/009 Verwa | ltungsge | ebäude  |         |         |      |           |             |
|------------------|--------------------------------------|---------------|----------------------|-----------|-----------|---------------|----------------|-------------|----------|---------|---------|---------|------|-----------|-------------|
| IOAI Pro         | jekt                                 |               |                      |           |           |               |                |             |          |         |         |         |      |           |             |
| Neue<br>Rechnung | 🖍 Bearbeit<br>💥 Löschen<br>🛃 Drucken | en (5)<br>(6) | Kopieren<br>Einfügen | 1         |           | <b>€</b>      |                | ×           |          |         |         |         |      |           |             |
|                  | Bearbeiten                           |               |                      | Honoraran | sätze 😼   | Rechnungen    | F <sub>2</sub> | Schließe    | n        |         |         |         |      |           |             |
| artcenter 🕨 P    | rojekte 🕨 Ven                        | valtung       | jsgebäude            | Rechnur   | ngen      |               |                |             |          |         |         |         |      |           |             |
| technungen       |                                      |               |                      |           |           |               |                |             |          |         |         |         |      |           |             |
| Honoraransatz    |                                      | Typ           | Rechnung             | snummer   | Rechnu    | nosdatum      | / Fäl          | iakeit      | Betrag n | netto   | Mehrwer | tsteuer | Betr | ag brutto | Status      |
| K-1 - Neuer Ho   | noraransatz                          | AR            | 2018/009             | 00001     | 13.06.2   | 018           | 27.            | 06.2018     | 6.       | 825,00  |         | 19,00   | %    | 8.121,7   | 5 € Storno  |
| K-1 - Neuer Ho   | noraransatz                          | STR           | 2018/009             | 00002     | 13.06.2   | 018           | 13.            | 06.2018     | -6.      | 825,00€ |         | 19,00   | %    | -8.121,7  | '5 € Storno |
|                  |                                      |               |                      |           |           |               |                |             | _        | 0.00.0  |         |         | -    |           |             |
|                  |                                      |               |                      |           |           |               |                |             | _        | 0,00€   |         |         |      | 0,0       | JE          |
| 1 4              |                                      |               |                      |           |           |               |                | ,           |          |         |         |         |      |           |             |
| 1                |                                      |               |                      |           |           |               |                |             |          |         |         |         |      |           |             |
| l dhlungen       |                                      |               |                      |           |           |               |                |             |          |         |         |         |      |           |             |

Beim Ausdruck einer erstellten Stornorechnung erhält diese den Bezug auf die zu stornierende Rechnung. Die Rechnungsbeträge sind aus der zu stonierenden Rechnung ausgebucht. (erhalten negative Werte)

| 0       |            | ,                                                                                         | Honorarabrec                                   | hnung leicht                  | gemacht - 20 | 18/009 Ven               | waltungsgebäude                                                     |                                             |                                                      |   |
|---------|------------|-------------------------------------------------------------------------------------------|------------------------------------------------|-------------------------------|--------------|--------------------------|---------------------------------------------------------------------|---------------------------------------------|------------------------------------------------------|---|
| HOAI    | Seitenansi | cht                                                                                       |                                                |                               |              |                          |                                                                     |                                             |                                                      | ? |
| Drucken | Optionen   | An OneNote 2010 senden Drucker 12 345 Musterstadt                                         | <ul> <li>Als PDF</li> <li>speichern</li> </ul> | Als RTF<br>speichern          | Als Excel    | Seite:<br>Zoom:          | I I I I I I I I I I I I I I I I I I I                               | 2018/00                                     | Druckvorschau<br>schließen<br>Schließen              |   |
| -       | _          | Stornorechnung<br>fur das Leistungs                                                       | zur Rechn                                      | ung Nr. 2<br>Sepaude          | 2018/009-1   | 00001                    | Rechnungsdatum<br>Fälligkeit<br>Zeitraum der<br>Leistungserbringung | 13.<br>13.<br>11.<br>bis 14.                | 06.2018<br>06.2018<br>06.2018<br>06.2018             | E |
|         |            | Honoraransatz<br>Projekt<br>Bauart gem. § 2 HOAI                                          | HK-1 Neuer Ho<br>2018/009 Verv<br>Neubau       | onoraransatz<br>valtungsgebäu | de           |                          |                                                                     |                                             |                                                      |   |
|         |            | Gesamthonorar vereinbart<br>Rechnungsbetrag<br>enthatene MwSt. 19,00 %<br>Rechnungsbetrag |                                                |                               |              | netto<br>brutto<br>netto | C                                                                   | <u>165.</u><br>- <b>8.1</b><br>-1.3<br>-6.4 | 553,14 €<br>1 <b>21,75 €</b><br>296,75 €<br>825,00 € |   |

# Die stornierte Rechnung und die Stornorechnung werden bei nachfolgenden neu erstellten Rechnungen nicht mehr berücksicht!

#### Sie werden auch im Ausdruck der neuen Rechnung nicht aufgelistet.

Auch die forlaufende Nummierung "X. Abschlagsrechnung" wird zurückgesetzt, sodas die neue Rechnung die "X. Abschlagsrechnung" von der stornierten Rechnung erhält. Jedoch muss jede erstellte Rechnung eine eindeutige und eigenständige Rechnungsnummer erhalten.

| 0                                                                  |                                 | Honorar                           | abrechnung leicht gema | cht - 2018/009 Verw | valtungsgebäude |                | _             | □ X      |
|--------------------------------------------------------------------|---------------------------------|-----------------------------------|------------------------|---------------------|-----------------|----------------|---------------|----------|
| HOAI Projekt                                                       |                                 |                                   |                        |                     |                 |                |               | ?        |
| Neue<br>Rechnung                                                   | earbeiten<br>ischen<br>rucken   | Kopieren<br>Einfügen<br>Honorara  | nsätze 🕫 Rechnunge     | n 🕫 Schließ         | len             |                |               |          |
| Startcenter    Projekte                                            | <ul> <li>Verwaltung</li> </ul>  | sgebäude 🕨 Rechni                 | ingen                  |                     |                 |                |               |          |
| Rechnungen                                                         |                                 |                                   |                        |                     |                 |                |               |          |
| Honoraransatz                                                      | Тур                             | Rechnungsnummer                   | Rechnungsdatum         | 🛆 Fälligkeit        | Betrag netto    | Mehrwertsteuer | Betrag brutto | Status   |
| HK-1 - Neuer Honorarans                                            | atz AR                          | 2018/009-00001                    | 13.06.2018             | 27.06.2018          | 6.825,00 €      | 19,00 %        | 8.121,75      | € Storno |
| HK-1 - Neuer Honorarans                                            | atz STR                         | 2018/009-00002                    | 13.06.2018             | 13.06.2018          | -6.825,00€      | 19,00 %        | -8.121,75     | € Storno |
| HK-1 - Neuer Honorarans                                            | atz AR                          | 2018/009-00003                    | 13.06.2018             | 27.06.2018          | 0,00€           | 19,00 %        | 0,00          | € Offen  |
| Honorarabrechnung leic                                             | ht gemacht -<br>03 - 1. Absch   | Rechnung<br>lagsrechnung vom 1    | 3.06.2018              |                     | 1.01            |                |               | ŀ        |
| Rechnungsdaten<br>Rechnungtyp<br>Rechnungsnummer<br>Rechnungsdatum | 1. Abscl<br>2018/00<br>13.06.20 | hlagsrechnung<br>9-00003<br>018 - | Ţ                      |                     |                 |                |               | •        |

## 3. GoBD Export der Rechnungsliste an den Finanzprüfer

Hinweis

Die GoBD regeln auch die Rechte eines Finanzprüfers, wenn er elektronisch auf Ihre EDV-Buchhaltung zugreift. "Honorarabrechnung leicht gemacht" bietet hierzu jetzt eine neue Funktionalität. Über die Export-Schnittstelle können Sie dem Betriebsprüfer mit wenigen Klicks die geforderten Rechnungsdaten im IDEA-Format anzeigen.

Über die Menüleiste <HOAI><Datenaustausch> können Sie die Export-Schnittelle aufrufen.

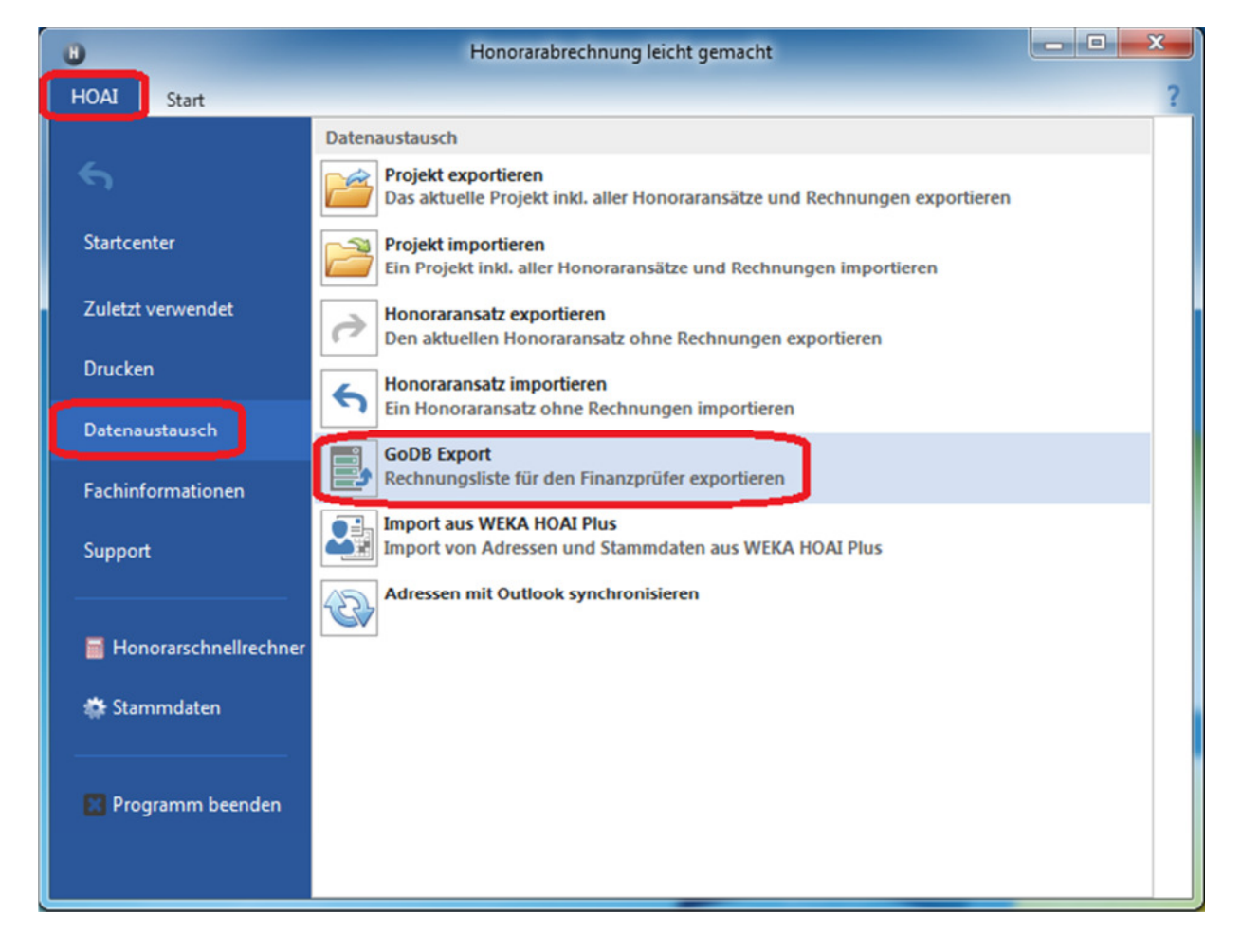

Im erscheinenden Dialogfenster wählen Sie die zu exportierende Adresse und Zeitraum.

Starten Sie den Export über den Button "Exportieren"

| Honorarabrechnung leicht gemacht - GoBD Export  |                   |         |              |             |           |  |  |  |
|-------------------------------------------------|-------------------|---------|--------------|-------------|-----------|--|--|--|
| Rechnungsliste für den Finanzprüfer exportieren |                   |         |              |             |           |  |  |  |
| Bitte wählen Sie den zu<br>Adresse:             | exportierenden Ad | resse u | nd Zeitraum: | •           |           |  |  |  |
| Rechnungsdatum von:                             | 12.06.2018 -      | bis:    | 13.06.2018   | •           |           |  |  |  |
|                                                 |                   |         |              | Exportieren | Abbrechen |  |  |  |

Nach Auswahl des Ordners im Windows Explorer erscheint dann anschließend die Meldung:

| Informationen                          | ×  |
|----------------------------------------|----|
| GoBD Export erfolgreich durchgelaufen. |    |
|                                        | ОК |

In dem gewählten Ordner liegen dann die drei erzeugten Exportdateien. In der Datei Rechnungsliste.csv sind die Rechnungsdaten vorhanden.

|                         |                                        |                            |                   | _ <b>_ X</b>          |
|-------------------------|----------------------------------------|----------------------------|-------------------|-----------------------|
| Comput                  | er                                     | ss <b>→</b> 4 <sub>1</sub> | GoBD_Export_Verze | echniss durchsuchen 👂 |
| Organisieren 🔻 🛛 In Bib | oliothek aufnehmen 👻 🛛 Freigeben für 👻 | Brennen Neuer Ord          | Iner              | :=                    |
| 🔆 Favoriten             | Name                                   | Änderungsdatum             | Тур               | Größe                 |
|                         | 🖬 gdpdu-01-09-2004.dtd                 | 16.02.2018 12:38           | XML Document T    | 9 KB                  |
| 🥃 Bibliotheken          | index.xml                              | 13.06.2018 11:23           | XML-Dokument      | 3 KB                  |
|                         | 🖳 Rechnungsliste.csv                   | 13.06.2018 11:23           | Microsoft Excel-C | 1 KB                  |
| 🖳 Computer              |                                        |                            |                   |                       |
| SYSTEM (C:)             |                                        |                            |                   |                       |
| Shared Folders (\\vn    | 1                                      |                            |                   |                       |
| 📭 Netzwerk              |                                        |                            |                   |                       |
| 3 Elemente              |                                        |                            |                   |                       |